- 1. Navigate to <u>https://pacer.uscourts.gov</u>
- 2. Click Manage My Account at the very top of the page

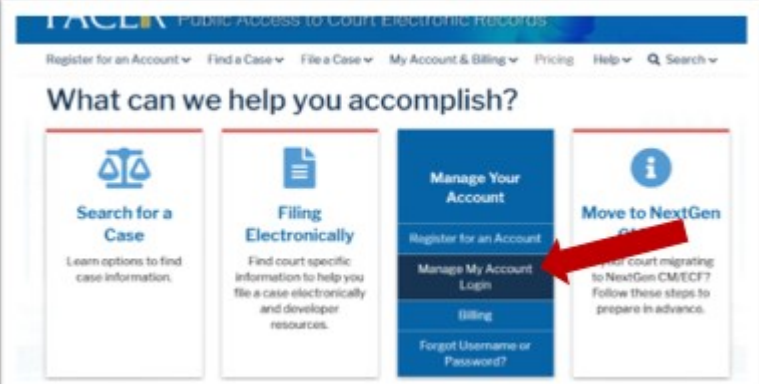

3. Login with your upgraded PACER username and password. See instructions for Upgrading Your PACER account, if necessary.

| Login * Required Information Username *                         |                                                        |                                                               |                                                                                                    |               |
|-----------------------------------------------------------------|--------------------------------------------------------|---------------------------------------------------------------|----------------------------------------------------------------------------------------------------|---------------|
| Password *                                                      |                                                        |                                                               |                                                                                                    |               |
|                                                                 | Login                                                  | Clear                                                         | Cancel                                                                                                |               |
| Need<br>NOTICE: This is a restrict<br>prohibited and subject to | an Account?   Fo<br>ed government v<br>prosecution und | rqot Your Passwo<br>website for offici<br>ler Title 18 of the | ord?   Forgot Username?<br>al PACER use only. Unauthorized of<br>a U.S. Code. All activities and acce | entry i<br>ss |

4. Click on the Maintenance tab

| Jsemame                            | 7001100<br>tr1100                        | Important News             |
|------------------------------------|------------------------------------------|----------------------------|
| Case Search Status<br>Account Type | Active<br>Legacy PACER Account (Upgrade) |                            |
| - 70                               |                                          |                            |
| Settings Maintenar                 | ce Payments Usage                        |                            |
|                                    | 1 North                                  |                            |
| Change Usemame                     | 3                                        | Update PACER Billing Email |

5. Select Non-Attorney Admission/E-File Registration

| Settings         | Maintenance                              | Payments Usa | 18                                                                            |
|------------------|------------------------------------------|--------------|-------------------------------------------------------------------------------|
| Update<br>Update | Personal Informati<br>Address Informatio | on<br>20     | Attorney Admissions / E-File Registration<br>Non-Attorney E-File Registration |
|                  |                                          |              | 12                                                                            |

6. Complete all sections of the E-File Registration section and click Next. Select U.S. District Courts as the Court Type.

| ourt Type * | U.S. District Courts     |  |
|-------------|--------------------------|--|
| Court *     | Minnesota District Court |  |

- 7. Set default payment information if desired (not required). Click Next when finished, or to bypass this screen. You can add a credit card payment method for each of the following fee types:
  - P: PACER search fees
  - E: Filing fees

To use the same account for multiple fee types, once account information is entered, click on the letter(s) on the left to designate the entered payment method to that account. The letter icon will turn from grey to blue once it has been designated an

## account.

| then ACH payments will not be available<br>does not accept ACH payments for PACE                          | <ol> <li>If the court to which you are making a payment does not accept ACH,<br/>as an option during payment. In addition, the PACER Service Center<br/>R (case search) fees.</li> </ol> |
|----------------------------------------------------------------------------------------------------|----------------------------------------------------------------------------------------------------|
| nis section is optional. If you do not enter pa<br>ecurring Payments option under the Payme               | rment information here, you may do so later by selecting the Manage<br>into tab,                                                                                                    |
| elect your method of payment from the Add<br>ayment methods and set any of them as the                    | Credit Card and Add ACH Payment options below. You may store up to three<br>default for your search fees, admissions/renewal fees, and/or e-file fees.                                   |
| set a payment method as a default, click                                                                  | the gray icon, which will turn blue when selected.                                                                                                    |
| Click this icon to set the default pays<br>automatically charged for your quart                           | nent method for your PACER search fees. The selected card will be<br>enly usage.                                                                                                    |
| Click this icon to set the default pays                                                                   | nent method for your filing fees.                                                                                                    |
| All all the laters to a shall a deduced by the                                                            |                                                                                                    |
| Crick this icon to set the default pay                                                                    | ment method for your admissions/renewal fees.                                                                                                    |
| VISA<br>VOCOCOCOCOCOCOCI1111<br>O42021<br>Test Abomey<br>1234 Anywhere Street<br>Minnespolis, NN<br>55415 | nent method for your admissions/renewal fees.                                                                                                    |

8. Check the two Non-Attorney E-Filing Terms and Conditions acknowledgment boxes.

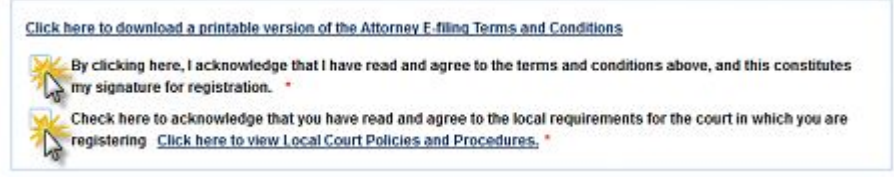

9. Click Submit. The court will review your admission request and provide you with further instructions via email.